## 出願手続

### 〔1〕出願期間および出願方法(インターネット出願)

#### 出願方法はインターネット出願のみです。

出願は、下記期間内に①出願登録、②検定料払込、③出願書類等の郵送によって完了します。 (①②③のすべてを行わなければ出願が受け付けられません。)

| 出願登録期間    | 9月2日(月)10時~9月9日(月)17時<br>※8月19日(月)10時よりインターネット出願サイトへの入力(出願内容の下書保存)が可能<br>です。                                                                                                    |
|-----------|----------------------------------------------------------------------------------------------------|
| 検定料払込期間   | 9月2日(月)10時~9月9日(月)17時                                                                                                    |
| 出願書類等到着期限 | <ul> <li>9月9日(月)17時必着</li> <li>※到着期限を過ぎて書類が届いた場合は、9月7日(土)までの消印があり、かつ簡易書留・<br/>速達であるものに限り受け付けます。</li> <li>※9月9日(月)9時~17時に限り、出願書類等の持参を認めます。<br/>受付場所 〒761-0396 高松市林町2217番地20 香川大学創造工学部学務係</li> </ul> |

#### ■インターネット出願の流れ

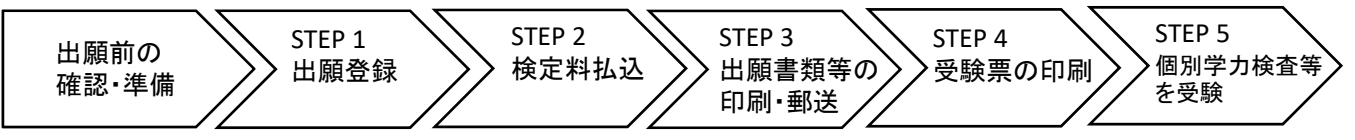

#### ■出願前の確認・準備

① 必要なインターネットの環境

| パソコン             | Windows: Microsoft Edge(最新バージョン)<br>Google Chrome(最新バージョン)<br>Firefox(最新バージョン) |  |  |  |
|------------------|--------------------------------------------------------------------------------|--|--|--|
|                  | MacOS : Safari (最新バージョン)                                                       |  |  |  |
| スマートフォン<br>タブレット | Android(12.0以上): Android Chrome(最新バージョン)<br>iOS(15.0以上) : Safari(最新バージョン)      |  |  |  |

※ ブラウザの設定は、どのウェブブラウザでも、以下の設定を行ってください。

・JavaScriptを有効にする。

・Cookieを有効にする。

※ セキュリティソフトをインストールしている場合、インターネット出願が正常に動作しない場合がありますのでご注意ください。 セキュリティソフトについては、各メーカーのサポートセンターに問い合わせてください。

※ PDFを表示するにはアドビ社のAdobe Acrobat Reader (無償) が必要です。他アプリケーションではPDFが正しく表示されない恐れが あります。すでにAdobe Acrobat Readerをお持ちの方もバージョンを確認し、最新版にアップデートされることを推奨します。

#### 印刷できる環境の確認

入学願書等PDFファイルを印刷する必要があるため、印刷できる環境が必要です。自宅にプリンターが ない場合は学校やコンビニエンスストア等の印刷できる環境を確認してください。

#### ③ メールアドレスの準備

出願登録の際にメールアドレスが必要です。登録したメールアドレスはIDとして利用するだけでなく, <u>出願に関する重要なお知らせが配信されますので、日常的に受信を確認できるメールアドレスを登録し</u> てください(スマートフォン・携帯電話等のアドレスも可。同一メールアドレスで複数IDの登録はでき ません。)。

メールアドレスを持っていない場合は、フリーメール(Gmail, Yahoo!メール等)を取得してください。 携帯電話でドメイン指定受信設定をしている場合は「@postanet.jp」からのメールが受信できるように 設定してください。

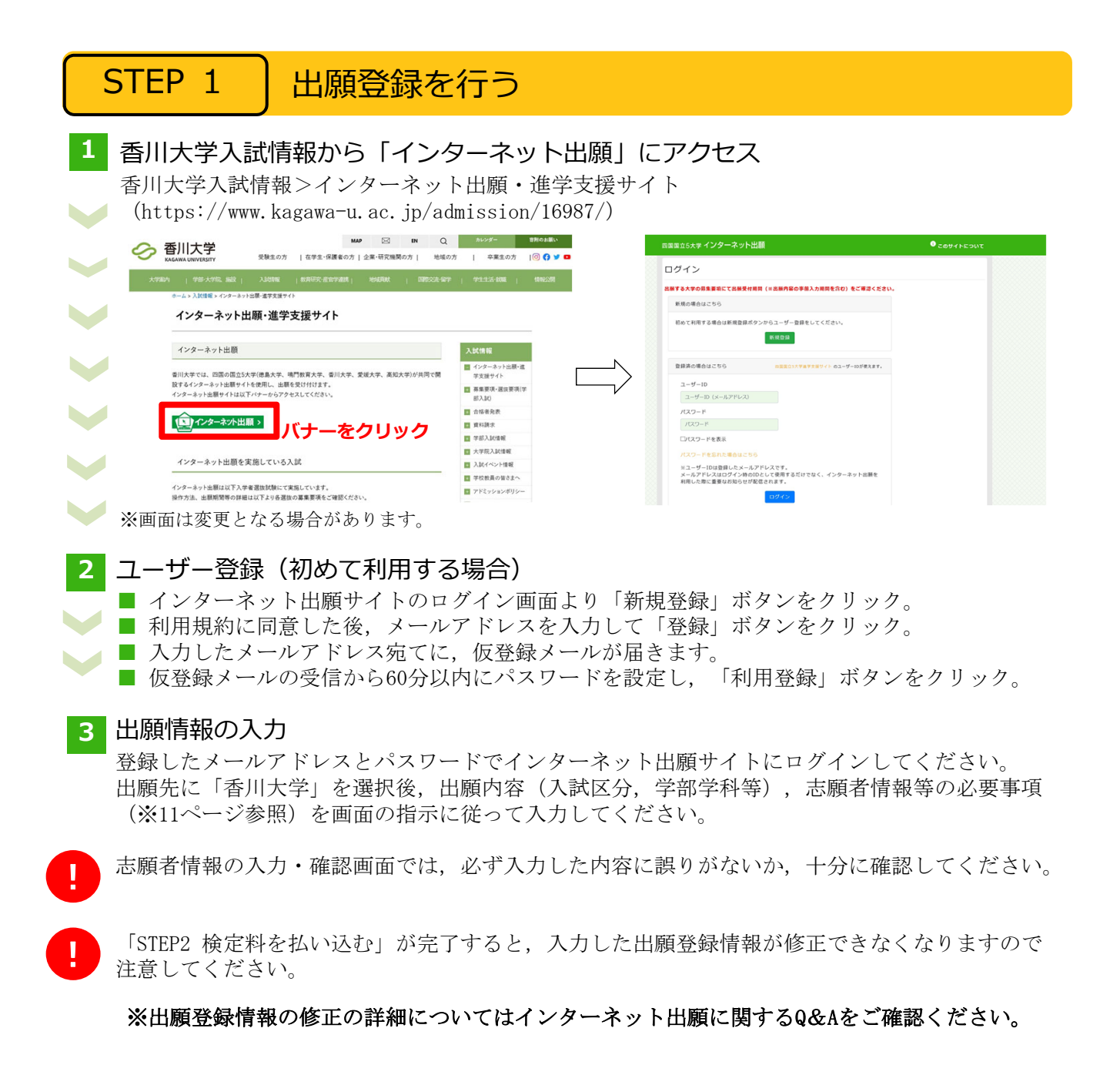

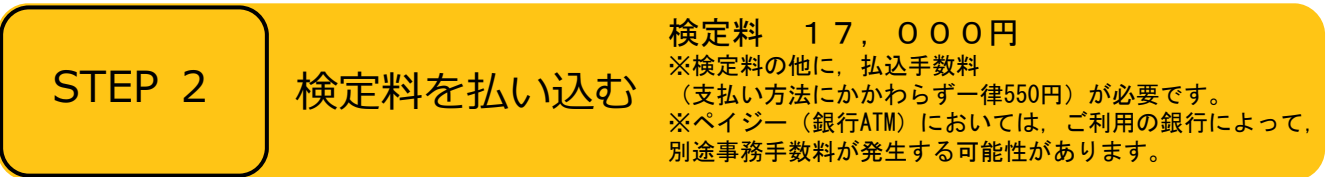

## ■支払方法の選択

支払方法を選択し、支払手続に進んでください。

【注意】

『コンビニ』『ペイジー』を選択した場合は、必ず<u>支払いに必要な番号を印刷又はメモ</u>してください。 ※支払い番号を忘れた場合は、インターネット出願サイトにログインすると、支払い番号を確認する ことができます。

#### ■支払手続

※今後変更になる場合がありますので、最新情報はインターネット出願サイトで確認してください。

- ■クレジットカード

クレジットカードの名義人は志願者と同一である必要はありません。

■コンビニ

| セブンイレブン                   | レジで「インターネット支払い」と伝えて,印刷した「払込票」を渡<br>すまたは番号を伝えて代金お支払い |
|---------------------------|-----------------------------------------------------|
| ローソン/<br>ミニストップ           | 「Loppi」で手続後, レジで代金お支払い                              |
| ファミリーマート                  | 「マルチコピー機」で手続後,レジで代金お支払い                             |
| セイコーマート                   | レジで「インターネット支払い」と伝えて手続後、代金お支払い                       |
| デイリーヤマザキ/<br>ヤマザキデイリーストアー | レジで「オンライン決済番号」を伝えて,代金お支払い                           |

■ペイジー (銀行ATM)

ペイジー対応の銀行ATMで「料金払込(ペイジー)」を選択し検定料を払い込んでください。 ※銀行ATMによってメニュー名称が異なります。上記はゆうちょ銀行の例。

■ペイジー(ネットバンキング)

収納機関番号・お客様番号・確認番号を控え、各自で支払い方法を確認し検定料を払い込んでください。

支払手続が完了しないと、「STEP3 出願書類等を印刷・郵送する」に進めません。

STEP 3

出願書類等を印刷・郵送する

## 1 出願書類と封筒貼付用宛名シートを印刷

- 決済完了後、インターネット出願サイトに再ログインし、出願履歴から 該当の出願登録情報の「詳細を確認」ボタンをクリックしてください。
- 画面下部にある「入学願書ダウンロード」ボタン及び「封筒貼付用宛名 シートダウンロード」ボタンをクリックし、出願書類等のPDFファイルを ダウンロードし、A4用紙に片面印刷してください。
- 印刷した書類に誤りがあることがわかった場合は、該当箇所に赤字で修正 を加えてください。(訂正印は不要)

#### 2 郵送用の封筒を準備

- 角形2号封筒(240mm×332mm)を準備してください。
- 印刷した封筒貼付用宛名シートを,角形2号封筒に貼り付けてください。
- 3 出願書類等を郵送
  - 郵送が必要な出願書類等(※12~13ページ参照)が全て封入されていること を確認し、「簡易書留・速達」で郵送してください。
- STEP 1 ~STEP 3 を、すべて期間内に完了することによって、出願が受理されます。インター ネットで入力が完了していても、出願書類等が期限までに到着しない場合は、出願を受理する ことができません。出願期間を十分に確認の上、できるだけ余裕をもって出願してください。

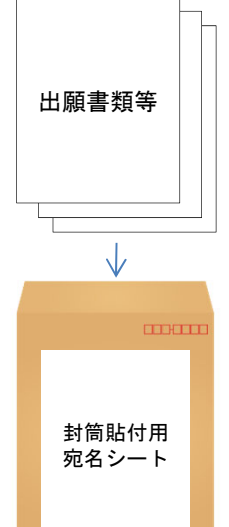

| STEP 4                                                                                  | 受験票を印刷する |                            |  |  |  |
|-----------------------------------------------------------------------------------------|----------|----------------------------|--|--|--|
| 下記期間中にインターネット出願サイトにログインし、「デジタル受験票ダウンロード」ボタンを<br>クリックして画面下部にある受験票をダウンロードし、A4用紙に印刷してください。 |          |                            |  |  |  |
| 受験票ダウン                                                                                  | /ロード期間   | 9月13日(金)10時 ~ 10月19日(土)20時 |  |  |  |
| ※「受験票」は入学試験個人成績等開示申請の際に必要ですので,大切に保管しておいてください。                                           |          |                            |  |  |  |
| STEP 5                                                                                  | 第1次選抜    | の合否確認                      |  |  |  |

印刷した受験票で受験番号を確認し,第1次選抜の合否を確認してください。

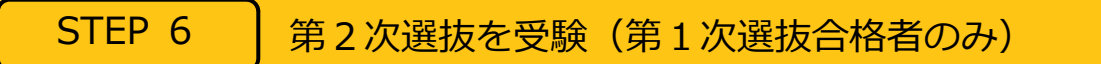

第2次選抜当日は、印刷した受験票を必ず持参してください。

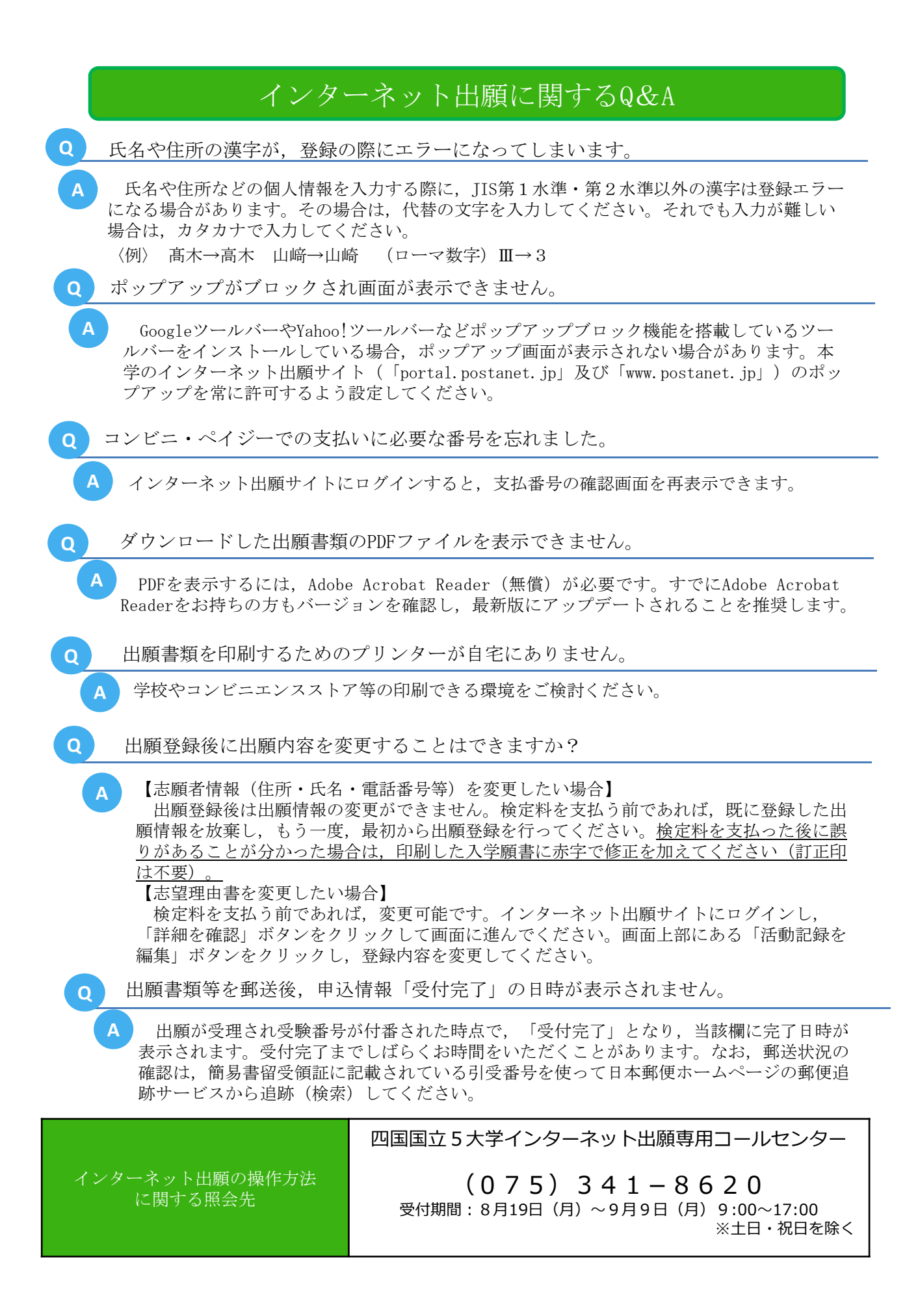

# 4 出願書類等

## I インターネット出願で入力する項目

|   | 入力項目              | 注意事項                                                                                                    |
|---|-------------------|----------------------------------------------------------------------------------------------------|
| 1 | 志願者の基本情報          | 必要事項を入力してください。<br>※住所は <u>本学から送付する書類が必ず届く住所</u> を入力してください。<br>※電話番号は志願者・緊急連絡先あわせて必ず <u>異なる電話番号を2つ以上</u> 入力してく<br>ださい。出願書類の不備等について本学から連絡することがあります。                                                                                                    |
| 2 | 志 願 者 の 写 真       | 志願者本人の顔写真のデータをアップロードしてください。<br>【顔写真の規格】<br>・カラー<br>・出願前6ヶ月以内に撮影したもの<br>・正面向き,胸から上を撮影したもの<br>・無帽,無背景であること<br>・鮮明で,影のないもの<br>・写真サイズ比率 縦4:横3 (出願サイト内でトリミング可能)<br>・ファイル形式: JPEG (ファイルサイズ上限3.0MB)<br>※顔の大きさが写真全体の2/3になるように画像サイズを調整してください。<br>※証明写真をカメラで再撮影したものをアップロードしないでくださ<br>い。 |
| 3 | 志望理由書<br>(800字以内) | 次の点について800字以内で入力してください。<br>①自己アピール<br>②志望するコースを選択した理由<br>③将来の夢や希望                                                                                                    |

## Ⅱ 郵送が必要な出願書類等

インターネット出願で入力及び検定料の支払いを行った後、下表の①~④を郵送してください。

|        |            | 出願書類等    |       |             |                                   | 注 意 事 項                                                                  |                                                                 |
|--------|------------|----------|-------|-------------|-----------------------------------|--------------------------------------------------------------------------|-----------------------------------------------------------------|
|        | $\bigcirc$ | Л        | 堂     | 顧           | 圭                                 | 8ページの手順に従ってこれらの出願書類をダウンロードし, A4用紙に                                       |                                                                 |
|        | <u> </u>   |          | 1     |             |                                   | 印刷してください。                                                                |                                                                 |
|        | 2          | 志        | 望 珰   | き 田 (1)     | 書                                 | ※「人字願書タワンロード」ホタンをクリックすることでタワンロード<br>できます。                                |                                                                 |
|        |            |          | (800- | 于以内门        |                                   | してはより。<br>1                                                              |                                                                 |
|        |            |          |       |             |                                   | 学校長が作成し、厳封したものを提出してください。                                                 |                                                                 |
|        |            |          |       |             |                                   | 2. 高等専門学校第3学年修了者及び修了見込みの者並びに文部科学大臣                                       |                                                                 |
|        |            |          |       |             |                                   | が高等学校の課程と同等の課程を有するものとして認定した在外教育施設                                        |                                                                 |
|        |            |          |       |             |                                   | 「の国政課程を修了した有及し修了兄匹みの有については、山牙子仪において文部科学省所定の調査書に進じて作成された書類をもって調査書に代え      |                                                                 |
|        |            |          |       |             |                                   | ることができます。                                                                |                                                                 |
|        |            |          |       |             |                                   | 3. 外国において学校教育における12年の課程を修了した者又はこれに準                                      |                                                                 |
|        |            |          |       |             |                                   | 9 3年で又部科子人民の相圧したもの、国际人力ロレノ貨格取得有、ノビトゥア資格取得者、バカロレア資格(フランス共和国)取得者及び文部科      |                                                                 |
|        |            |          |       |             |                                   | 学大臣の指定を受けた専修学校高等課程の学科を修了した者及び修了見込                                        |                                                                 |
|        |            |          |       |             |                                   | 」みの者については,当該試験等の成績証明書等をもって調査書に代えるこ<br>」とができます                            |                                                                 |
|        |            |          |       |             |                                   | 4.(1)高等学校卒業程度認定試験又は大学入学資格検定に合格した者                                        |                                                                 |
|        |            |          |       |             |                                   | は、当該試験の合格証明書(合格成績証明書を含む)を提出してくださ                                         |                                                                 |
|        |            |          |       |             |                                   | $\mathcal{V}_{o}$                                                        |                                                                 |
| 上目     |            |          |       |             |                                   | (2) 高等学校卒業程度認定試験に合格見込みの者(科目合格者のうち,                                       |                                                                 |
| が      |            |          |       |             |                                   | 合格に必要な残りの試験科目に相当する科目の単位を高等学校等で2025年                                      |                                                                 |
| 提      |            |          |       |             |                                   | 3月までに修得見込みの者)は、当該試験の合格見込成績証明書を提出し                                        |                                                                 |
| 出す     |            |          |       | 査 書 等       |                                   |                                                                          |                                                                 |
| ッ<br>ろ | 3          | 調        | 本     |             | 左左                                | (3) 令和6年度局等字校卒業程度認正試験に出願し,2025年3月までに                                     |                                                                 |
| Ť      | 0          | U 104 E. |       |             | 当該訊號に石格了たの有は、半子別たの山願貝俗甲古香及の当該訊號の文 |                                                                          |                                                                 |
| の      |            |          |       |             |                                   | 場合は、試験科目に相当する科目の単位修得見込証明書を併せて提出して                                        |                                                                 |
|        |            |          |       |             |                                   | ください。また、当該試験の結果通知があり次第すみやかに、合格証明書                                        |                                                                 |
|        |            |          |       |             |                                   | (合格成績証明書を含む)または合格見込成績証明書を創造工学部学務係                                        |                                                                 |
|        |            |          |       |             |                                   | まで郵送してください。本学所定の出願資格申告書様式は、本学ホーム                                         |                                                                 |
|        |            |          |       |             |                                   |                                                                          | ページ (https://www.kagawa-u.ac.jp/admission/admission_guide/19194 |
|        |            |          |       |             |                                   | /)からダウンロードできます。                                                          |                                                                 |
|        |            |          |       |             |                                   | なお、過去に高等学校に在学したことがある者は、在学期間中の調査書                                         |                                                                 |
|        |            |          |       |             |                                   | を併せし提出ししくにさい。合格見込成績証明書を提出しに場合は、単位 <br>  検視後に会換試明書(会換式集試明書も会も)、も提出してください。 |                                                                 |
|        |            |          |       |             |                                   | 18 (時後に合格証明書(合格成績証明書を召び)を従田してください。<br>山良学校の東連(廃校 並巡 文書伊笠期間の切遍なの理由)」なたり調  |                                                                 |
|        |            |          |       |             |                                   | 山身子校の事情(廃校, 彼炎, 又書保官期間の超適寺の理田) により調<br>者書が得られない場合は、卒業証明書と下記の書類のいずれか1つを併せ |                                                                 |
|        |            |          |       | 一て提出してください。 |                                   |                                                                          |                                                                 |
|        |            |          |       |             |                                   | ・成績証明書                                                                   |                                                                 |
|        |            |          |       |             |                                   | • 成績通信簿 等                                                                |                                                                 |
|        |            |          |       |             |                                   | 各証明書の発行対象に該当しない場合は、本証明書に代わり、証明書を                                         |                                                                 |
|        |            |          |       |             |                                   | 発行することができない旨を証明する書類を提出してください。<br>                                        |                                                                 |
|        |            |          |       |             |                                   | 」 なわ、 旧姓 (石) (作成されに証明書寺を使用する場合は、 尸精抄本を<br>併せて提出) てください                   |                                                                 |
|        |            | 1        |       |             |                                   |                                                                          |                                                                 |

| 全員が提出するもの |     | 課題に対するレポート | 材料物質科学コース志願者以外<br>香川大学ホームページ(https://www.kagawa-u.ac.jp/admission/admiss<br>ion_guide/19194/)からダウンロードのうえA4用紙に印刷した本学所定の<br>様式(各コースで定められた様式1~6)を用いて、志願者本人が A4用紙<br>1枚にまとめて提出してください(PCでの作成可。手書きの場合はボールペ<br>ンを用いて楷書で記入すること(消せるボールペンは不可)。氏名を記入す<br>ること。図やグラフがあっても可。カラー可。)。                                 |
|-----------|-----|------------|----------------------------------------------------------------------------------------------------|
|           | (4) |            | 材料物質科学コース志願者のみ<br>第2次選抜でポスターを使って自由研究の発表をしてもらいます(テーマは自由)。その発表の概要を香川大学ホームページ(https://www.kagawa<br>-u. ac. jp/admission/admission_guide/19194/)からダウンロードのうえA4<br>用紙に印刷した本学所定の様式(様式7)を用いて、志願者本人が A4用紙<br>1枚にまとめて提出してください(PCでの作成可。手書きの場合はボールペンを用いて楷書で記入すること(消せるボールペンは不可)。氏名を記入す<br>ること。図やグラフがあっても可。カラー可。)。 |

#### Ⅲ 出願上の注意事項

- (1) この総合型選抜 I に不合格になった場合でも、学校推薦型選抜(大学入学共通テストを課する学校推 薦型選抜,免除する学校推薦型選抜を含めて)を実施する国公立大学の1つの大学・学部に出願するこ とができます。
- (2) この総合型選抜 I に不合格になった場合でも,前期日程で試験を実施する大学・学部から1つ,後期 日程で試験を実施する大学・学部から1つ,公立大学中期日程で試験を実施する大学・学部から1つ, 合計3つの大学・学部に出願することができます。
- (3) 1. 出願書類に不備がある場合は受理できません。
  - 2. 出願書類受理後は, 書類の返却及び記載内容の変更を認めません。
  - 3. 払込済の検定料は、次の場合を除き、いかなる理由があっても返還しません。
    - ① 検定料を払い込んだが本学に出願しなかった(出願書類等を提出しなかった又は出願が受理 されなかった)場合
    - ② 検定料を誤って二重に払い込んだ場合

※ 上記①又は②に該当される方は、香川大学入試課 TEL (087)832-1182へご連絡ください。

(4) 郵送状況の確認は、簡易書留受領証に記載されている引受番号を使って日本郵便ホームページの郵 便追跡サービスから追跡(検索)してください。電話による問い合わせには応じかねます。